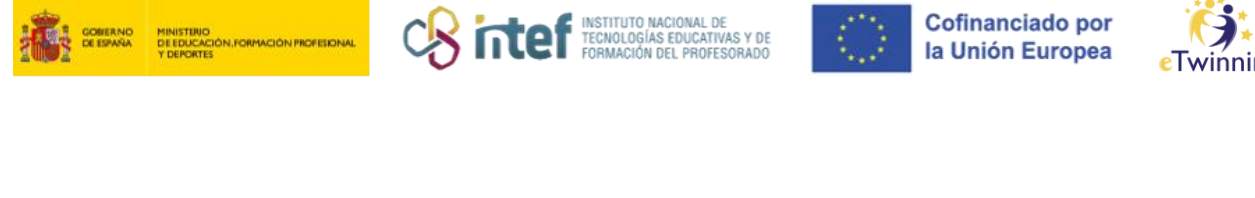

# Cómo subir archivos a una carpeta de materiales y enlazarla a una página de actividades

1) Accede al *TwinSpace* y haz clic en la pestaña de **MATERIALES.** 

| Home Pages Materials Forum On  | line meetings Members Support |       |
|--------------------------------|-------------------------------|-------|
| Home > MEET > MEET > Materials |                               |       |
| Materials                      |                               |       |
|                                |                               |       |
|                                |                               |       |
|                                |                               |       |
|                                | 0                             |       |
| Images                         | Videos                        | Files |

*Figura 1. Captura de pantalla que muestra el menú "Materiales" en el TwinSpace.* Elaboración propia (INTEF) a partir de la página web <u>ESEP</u> . <u>Licencia CC BY SA</u>

2) Vamos a subir una imagen. Por ello, comenzaremos haciendo clic en Imágenes, y se abrirá una nueva ventana. Desde esta ventana puedes:

- 1. Ver las imágenes que ya estén subidas.
- 2. Arrastrar o subir una imagen nueva.
- 3. Buscar por el título imágenes ya subidas.
- 4. Consultar las carpetas en las que hemos subido las imágenes.
- 5. Crear una nueva carpeta.

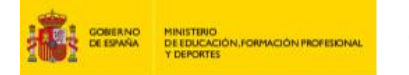

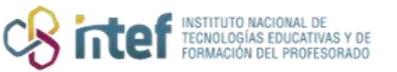

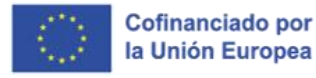

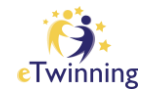

#### Veamos cómo se crea una.

| Materials                     |                                                                                                    |
|-------------------------------|----------------------------------------------------------------------------------------------------|
| Images Videos                 | Files                                                                                                    |
| Images 4.                     | 3. Search                                                                                                    |
| My images (1)<br>Teachers (0) | General 5. New folder                                                                                                    |
|                               | By uploading a picture in this section I declare I own the copyright, or have permission from the<br>copyright holder, to publish this picture. <u>Read More</u>                                                                                                    |
|                               | 2.<br>Drag files here to upload                                                                                                    |
|                               | or Select files<br>The maximum file size is 10MB                                                                                                    |
|                               | Submit                                                                                                    |
|                               | 1. Images (1)                                                                                                    |
|                               | Image: Contract of the contract of the contract |

*Figura 2. Captura de pantalla que muestra la interfaz de gestión de imágenes en el TwinSpace.* Elaboración propia (INTEF) a partir de la página web <u>ESEP</u>. Licencia CC BY SA

3) Cuando haces clic en NUEVA CARPETA/ "*New folder*", se abrirá una nueva ventana para dar nombre a nuestra carpeta. La nuestra se va a llamar "**Imágenes** nuevas".

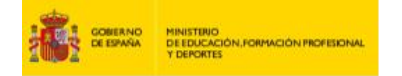

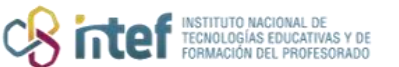

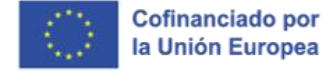

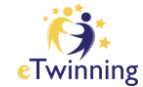

| Folder title *              |        |   |
|-----------------------------|--------|---|
| Imagenes nuevas             |        |   |
| Select parent folder        |        |   |
| - Select folder -           |        | ~ |
| eave empty to create a main | folder |   |
|                             |        |   |
|                             |        |   |

*Figura 3. Captura de pantalla que muestra ventana emergente para crear una nueva carpeta.* Elaboración propia (INTEF) a partir de la página web <u>ESEP</u> . <u>Licencia CC BY SA</u>

| Images              |  |
|---------------------|--|
| My images (2)       |  |
| 🗎 General (7) 🖌     |  |
| Imágenes nuevas (0) |  |
|                     |  |
|                     |  |

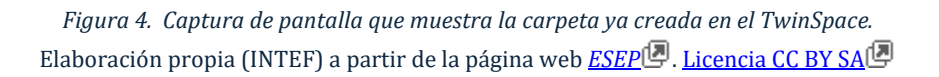

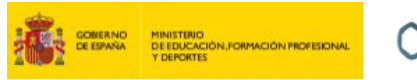

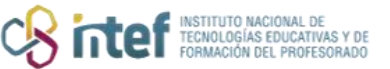

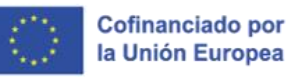

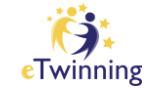

4) Ahora vamos a subir una nueva imagen, así que vamos a seleccionar el archivo en nuestro PC y a arrastrarlo hasta el recuadro que se ve a continuación. Seguidamente, hacemos clic en *Submit*.

| Fopiar | Drag files here to upload<br>or Select files<br>The maximum file size is 10MB |  |
|--------|-------------------------------------------------------------------------------|--|
|--------|-------------------------------------------------------------------------------|--|

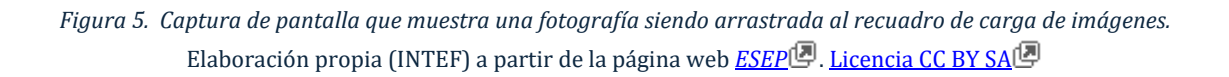

## Nota: Presta atención a los derechos de autor.

Por otro lado, si subes una foto en la que aparezcan menores, asegúrate de tener el consentimiento necesario.

5) Haz clic en **Enviar**. Y vemos que la imagen se ha subido automáticamente a la carpeta principal.

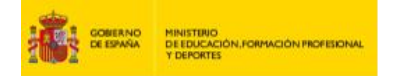

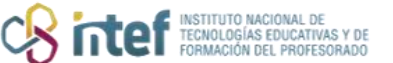

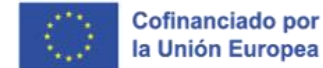

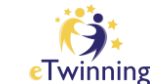

| Images                                              |                                                                                                    | 8earoh                                       |
|-----------------------------------------------------|----------------------------------------------------------------------------------------------------|----------------------------------------------|
| <ul> <li>Musica (3)</li> <li>General (8)</li> </ul> | General                                                                                                    | New folder                                   |
| Imagenes nuevas (0)                                 | By uploading a picture in this section I declare I ow<br>copyright holder, to publish this picture. <u>Read More</u> | n the copyright, or have permission from the |
|                                                     | ć                                                                                                    | q                                            |
|                                                     | Drag files hi<br><u>or Sei</u>                                                                                       | ere to upload                                |
|                                                     | The maximum                                                                                                    | lie size is 10MB                             |
|                                                     | Bubmit                                                                                                    |                                              |
|                                                     | Images (14)                                                                                                    |                                              |
|                                                     |                                                                                                    | 51.61                                        |
|                                                     | <i></i> 8                                                                                                    |                                              |
|                                                     |                                                                                                    | 2.30                                         |
|                                                     | Parallel at Market                                                                                                   |                                              |

Figura 6. Captura de pantalla que muestra la fotografía subida a la carpeta general de imágenes del TwinSpace. Elaboración propia (INTEF) a partir de la página web <u>ESEP</u> . Licencia CC BY SA

6) Para guardar nuestra imagen en la carpeta que hemos creado, vamos a pulsar en el **menú desplegable** de la esquina superior de la imagen y en el icono que parece:

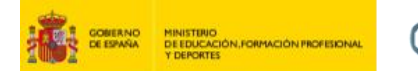

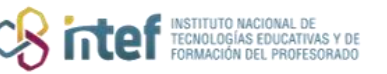

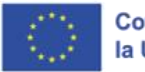

Cofinanciado por la Unión Europea

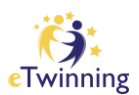

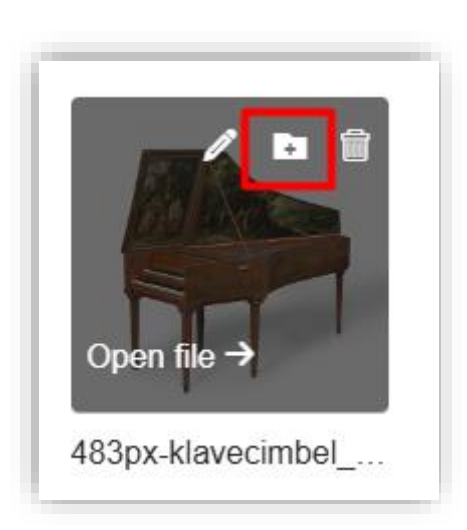

Figura 7. Captura de pantalla que muestra icono para guardar la imagen en la carpeta que se seleccione. Elaboración propia (INTEF) a partir de la página web <u>ESEP</u> . Licencia CC BY SA

7) Aparecerá un menú para que podamos seleccionar a qué carpeta queremos mover la imagen. Marcamos, en este caso, la carpeta recientemente creada y le damos a AÑADIR / "Add to folder".

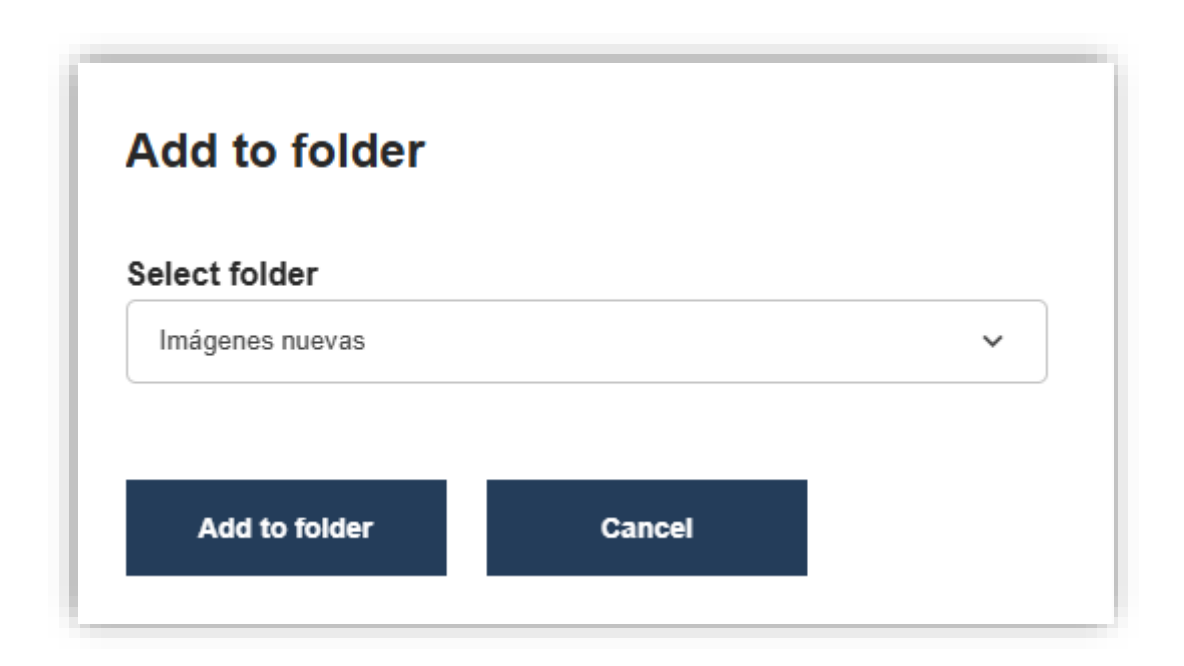

Figura 8. Captura de pantalla que muestra ventana emergente para seleccionar la carpeta donde se guardará la imagen. Elaboración propia (INTEF) a partir de la página web <u>ESEP</u> . Licencia CC BY SA

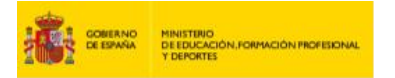

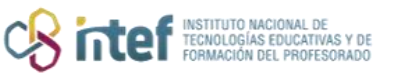

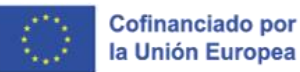

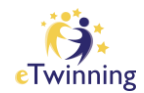

8) La imagen ya se habrá añadido a esa carpeta.

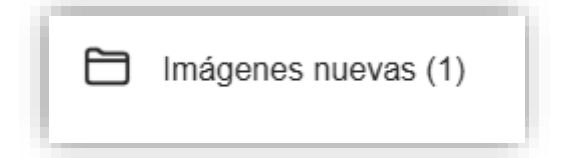

*Figura 9. Captura de pantalla que muestra la carpeta en la que se ha archivado la fotografía.* Elaboración propia (INTEF) a partir de la página web <u>ESEP</u>. Licencia CC BY SA

Para insertar esta imagen en una página, tendremos que ir a la pestaña
 Páginas y abrir el Editor de páginas.

|        | Page options | : |
|--------|--------------|---|
| Edit p | bage         |   |
| Archi  | ve page      |   |
| Repo   | rt page      |   |
| Ехро   | rt as PDF    |   |

*Figura 10. Captura de pantalla que muestra el menú de edición de páginas en el TwinSpace.* Elaboración propia (INTEF) a partir de la página web <u>ESEP</u>. Licencia CC BY SA

**10)** Desde aquí, hacemos clic en el icono de **Insertar** contenido multimedia, y podremos insertar todo el material que hayamos subido a las carpetas de la sección de Materiales.

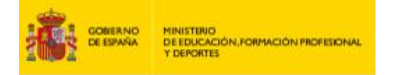

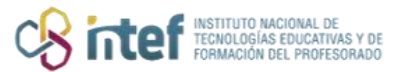

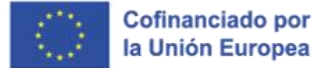

eTwinning

| Add content<br>Select content type                                                                                                    |                      |
|----------------------------------------------------------------------------------------------------|----------------------|
| Text content v                                                                                                    | Add content          |
|                                                                                                    | Remove               |
| Text *         Paragraph $\checkmark$ $\fbox \sim$ $\land$ $\land$ |                      |
|                                                                                                    |                      |
|                                                                                                    |                      |
|                                                                                                    | About text formats @ |

Figura 11. Captura de pantalla que muestra el icono para insertar contenido multimedia en el TwinSpace. Elaboración propia (INTEF) a partir de la página web <u>ESEP</u>. Licencia CC BY SA

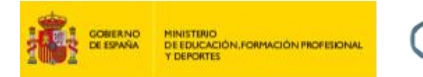

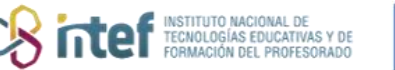

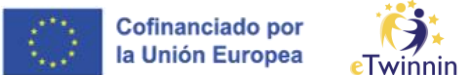

El procedimiento es exactamente el mismo para subir VÍDEOS y DOCUMENTOS.

| TwinSpace<br>MEET              |                              |       |
|--------------------------------|------------------------------|-------|
| Home Pages Materials Forum Onl | ine meetings Members Support |       |
| Home > MEET > MEET > Materials |                              |       |
| Materials                      |                              |       |
| Materials                      |                              |       |
|                                |                              |       |
|                                | 0                            |       |
| Images                         | Videos                       | Files |
| illayes                        | VIGEOS                       | FIICS |
|                                |                              |       |

*Figura 22. Captura de pantalla que muestra el menú "Materiales" en el TwinSpace.* Elaboración propia (INTEF) a partir de la página web <u>ESEP</u> . <u>Licencia CC BY SA</u>

#### Notas:

## • El tipo de documentos permitido es:

ai | aiff | dbf | dif | doc | docx | eps | flac | mp3 | odg | odp | ods | odt | otp | ots | ott | pdf | ppt | pptx | rar | sda | sdd | sdc | sdw | stc | sti | stw | svg | sxc | sxi | sxw | txt | vor | wav | wma | xls | xlsx | zip

- El tamaño máximo de un documento (Word/PDF): 20MB
- Si el archivo que quieres subir no está permitido, te recomendamos que lo comprimas a un archivo de extensión ZIP o RAR.